# ASSINADOR EXTERNO - ARQUIVOS OFF-LINE

#### • Software necessário

- Java
- Novo Assinador

Observação: Seu computador deve ter os softwares necessários instalados, e você devera baixar o certificado digital e salvar no seu computador. Todos os softwares poderão ser encontrados no site do projudi na pagina inicial. <u>Http://projudi.tjmt.jus.br</u>

#### PROGRAMAS RECOMENDADOS

Mozilla Firefox 2 Clique aqui! Escolha a versão do Java para o Windows XP, Windows Vista ou Linux Clique aqui Converter arquivos PDF Clique aqui! Novo Assinador Clique aqui

### • Como configurar

#### 1° Passo

Vamos executar o arquivo AssinadorExterno.jar, irá abrir uma janela como essa:

| ciccio           | ne Arc    | quivo a                     | ser a                          | issina                                 | do:                   |                           |                            | 0                                    |                                    |
|------------------|-----------|-----------------------------|--------------------------------|----------------------------------------|-----------------------|---------------------------|----------------------------|--------------------------------------|------------------------------------|
| -                |           |                             |                                |                                        |                       |                           |                            | Pro                                  | curar                              |
| ertific          | ado A     | 1 (Arq                      | uivo)                          | Certi                                  | ficado                | АЗ (С                     | artão                      | / Toke                               | en)                                |
| elecior          | ie seu (  | Certifica                   | do Dig                         | ital (.Pi                              | X/.P1                 | 2):                       |                            |                                      |                                    |
|                  | de a mail |                             |                                |                                        |                       | - 1 - 2                   | _                          |                                      |                                    |
| nome             | /KOLUK    | corn/De                     | esktop                         | DILEO                                  | IEMP.                 | p12                       |                            | Pro                                  | curar                              |
| nome             | /когпк    | corn/De                     | esktop                         | DILEO                                  | IEMP.                 | 012                       |                            | Pro                                  | curar                              |
| nome<br>Digite : | a sent    | na do s                     | esktop<br>seu Ce               | ertifica                               | ado ou                | PIZ                       | lo Carl                    | tão / T                              | oken:                              |
| nome<br>Digite : | a sent    | na do s                     | seu Ce                         | ertifica                               | ado ou                | PIZ                       | lo Carl                    | tão / T<br>As                        | oken:<br>sinar                     |
| )igite :         | a sent    | na do s                     | esktop<br>seu Ce<br>#          | ertifica<br>\$                         | ado ou                | PIN d                     | lo Carl                    | Pro<br>tão / T<br>As:<br>(           | oken:<br>sinar                     |
| Digite :         | e senh    | a do s<br>@<br>3            | esktop<br>seu Ce<br>#<br>4     | srtifica<br>\$                         | ado ou                | PIN d                     | lo Carl                    | Pro<br>tão / T<br>As:<br>(<br>9      | oken:<br>sinar                     |
| Digite :         | i sent    | a do s<br>@<br>3<br>c       | esktop<br>eu Ce<br>#<br>4<br>d | srtifica<br>\$<br>5                    | ado ou<br>%<br>6      | PIN d                     | lo Carl                    | Pro<br>tão / T<br>As:<br>(<br>9<br>i | oken:<br>sinar<br>)<br>0           |
| Digite a         | e sent    | en do s<br>@<br>3<br>c<br>m | esktop<br>eu Ce<br>#<br>4<br>d | s/LEO<br>ertifica<br>\$<br>5<br>e<br>0 | ado ou<br>%<br>6<br>f | PIN d<br>&<br>7<br>g<br>q | lo Car<br>*<br>8<br>h<br>r | tão / T<br>As:<br>(<br>9<br>i<br>s   | oken:<br>sinar<br>)<br>0<br>j<br>t |

## 2° Passo

| ecioi                      | IE AIC                        | laivo e                    |                       | 001110                        | a.y.:                 |                      |         |                                    |                                   |
|----------------------------|-------------------------------|----------------------------|-----------------------|-------------------------------|-----------------------|----------------------|---------|------------------------------------|-----------------------------------|
|                            |                               |                            |                       |                               |                       |                      |         | Pro                                | curar                             |
| rtific                     | ado A                         | 1 (Arq                     | uivo)                 | Certi                         | ficado                | АЗ (С                | artão   | / Toke                             | n)                                |
| ecion                      | e seu (                       | Certifica                  | do Dig                | ital (.PP                     | X/.P1                 | 2):                  |         |                                    |                                   |
|                            |                               |                            |                       |                               |                       |                      |         | Dro                                | urar                              |
|                            |                               | . 1                        |                       |                               | ale er                | DIN 1                |         | F10                                | - L                               |
| gite a                     | a senh                        | na do s                    | seu Ce                | ertifica                      | ado ou                | I PIN d              | lo Carl | tão / T<br>Ass                     | oken<br>sinar                     |
| gite a                     | a sent                        | na do s<br>@               | seu Ce<br>#           | ertifica<br>\$                | ado ou<br>%           | PIN d                | lo Carl | tão / T<br>Ass<br>(                | oken<br>sinar                     |
| gite a<br>"<br>1           | a sent<br>!<br>2              | na do s<br>@<br>3          | seu Ce<br>#<br>4      | ertifica<br>\$<br>5           | ado ou<br>%<br>6      | PIN d                | o Carl  | tão / T<br>Ass<br>(<br>9           | oken<br>sinar<br>)<br>0           |
| gite a<br>"<br>1<br>a      | sent<br>!<br>2<br>b           | na do s<br>@<br>3<br>c     | eu Ce<br>#<br>4<br>d  | ertifica<br>\$<br>5<br>e      | ado ou<br>%<br>6<br>f | PIN d                | lo Carl | tão / T<br>Ass<br>(<br>9<br>i      | ioken<br>sinar<br>)<br>0<br>j     |
| gite a<br>"<br>1<br>a<br>k | i<br>sent<br>1<br>2<br>b<br>1 | a do s<br>@<br>3<br>c<br>m | seu Ce<br>#<br>4<br>d | ertifica<br>\$<br>5<br>e<br>0 | ado ou<br>%<br>6<br>f | PIN d<br>&<br>7<br>g | o Carl  | tão / T<br>Ass<br>(<br>9<br>i<br>s | oken<br>sinar<br>)<br>0<br>j<br>t |

Agora iremos selecionar as opções necessárias:

- 1. Vamos selecionar o arquivo a ser assinado.
- 2. Vamos selecionar o certificado Digital.
- 3. Vamos Digitar a senha do seu certificado digital.
- 4. Agora vamos clicar em assinar
- 5. Vamos clicar em concluir.

Pronto seu documento esta assinado pronto para ser enviado para o sistema projudi.

Observação: Por padrão, quando você selecionar o arquivo a ser assinado, o assinador irá salvar o arquivo assinado com uma extensão "**p7s**", no mesmo diretório de onde o arquivo foi selecionado. Todos os arquivos deverão esta na extensão PDF ou MP3, e o arquivo não pode ultrapassar **5242880 KB**.

O Novo assinador aceita varias assinaturas no mesmo documento.

Exemplo: Um escritório de advocacia que possui vários advogados e o processo no qual está peticionando tem mais de um advogado habilitado e os dois desejam assinar o mesmo documento. Selecione o certificado do primeiro usuário clique em assinar, logo irá aparecer a seguinte mensagem no assinador.

"Arquivo assinado com sucesso. Para finalizar clique em "Concluir" ou se desejar co-assinar o arquivo selecione outro certificado ou insira um novo "Cartão/Token"."

| ssinar Arquivo Digital 🛛 🗙                                               |
|--------------------------------------------------------------------------|
| Selecione Arquivo a ser assinado:                                        |
| C:\Documents and Settings\dorilex\Desktop\teste pdf.pdf Procurar         |
| Certificado A1 (Arquivo) Certificado A3 (Cartão / Token)                 |
| Selecione seu Certificado Digital (.PFX / .P12):                         |
| C:\Documents and Settings\dorilex\Desktop\id.p12 Procurar                |
|                                                                          |
| Digite a senha do seu Certificado ou PIN do Cartão / Token:              |
| Assinar                                                                  |
| Arquivo assinado com sucesso. Para finalizar                             |
| clique em "Concluir" ou se desejar co-assinar o                          |
| arquivo selecione outro certificado ou insira um<br>novo "Cartão/Token". |
|                                                                          |
| Cancelar Concluir                                                        |

Pronto, agora selecione o novo certificado e clique em assinar novamente, depois clique em concluir, o arquivo estará assinador por duas ou mais pessoas.

## 3° Passo

Como anexar o documento assinado pelo assinador externo.

Na janela de inserir documento, vamos utilizar a terceira opção de inserir documento.

### INSERIR DOCUMENTOS

| Observações:          |   | Envolve pedido de urgência (tutelas, liminares, arrestos)                                                                       |
|-----------------------|---|----------------------------------------------------------------------------------------------------|
| Descrição do arquivo: | 1 | Procuração 🗾 Digitar Diretamente o Texto                                                                                        |
| Modelo De Documento:  |   | Documento em branco 💽                                                                                                    |
| Arquivo:              |   | Assinar Ar                                                                                                    |
| Arquivo Assinado:     |   | ATENÇÃO - Use o botão Arquivo e Inserir somente para arquivos já assinados (.p7s). Procurar Procurar (tamanho máx. 5242880) 2 3 |

- 1. Vamos selecionar a descrição do arquivo
- 2. Vamos localizar o documento já assinado
- 3. Vamos clicar em INSERIR.

Observação: Você deve selecionar o arquivo já assinado com a extensão "p7s".

Se você deseja adicionar outro arquivo basta fazer os passo 3 novamente.

| Arquivos já inseridos                          |                 |                                                                                  |  |  |  |  |
|------------------------------------------------|-----------------|----------------------------------------------------------------------------------|--|--|--|--|
| Descrição 🤼                                    | Тіро            | Home<br>C:Documents and SettingsVadministrador/DesktopVASSINADOR EXTERNO.pdf.p7z |  |  |  |  |
| Procuração                                     | application/pdf |                                                                                  |  |  |  |  |
| 1                                              |                 |                                                                                  |  |  |  |  |
| *Tipo de Petição:   Clique para selecionar 📃 💌 | Concluir        |                                                                                  |  |  |  |  |
|                                                | 2               |                                                                                  |  |  |  |  |
| 1. Vamos selecionar a descri                   | cão do arquivo  |                                                                                  |  |  |  |  |

2. Vamos clicar em concluir

Agora você pode visualizar a sua movimentação no sistema projudi.